### REGISTRATION IN NPTEL COURSE (REGISTER BEFORE 28<sup>th</sup> JULY 2019 WITHOUT FAIL)

#### STEP 1: Go to https://swayam.gov.in/

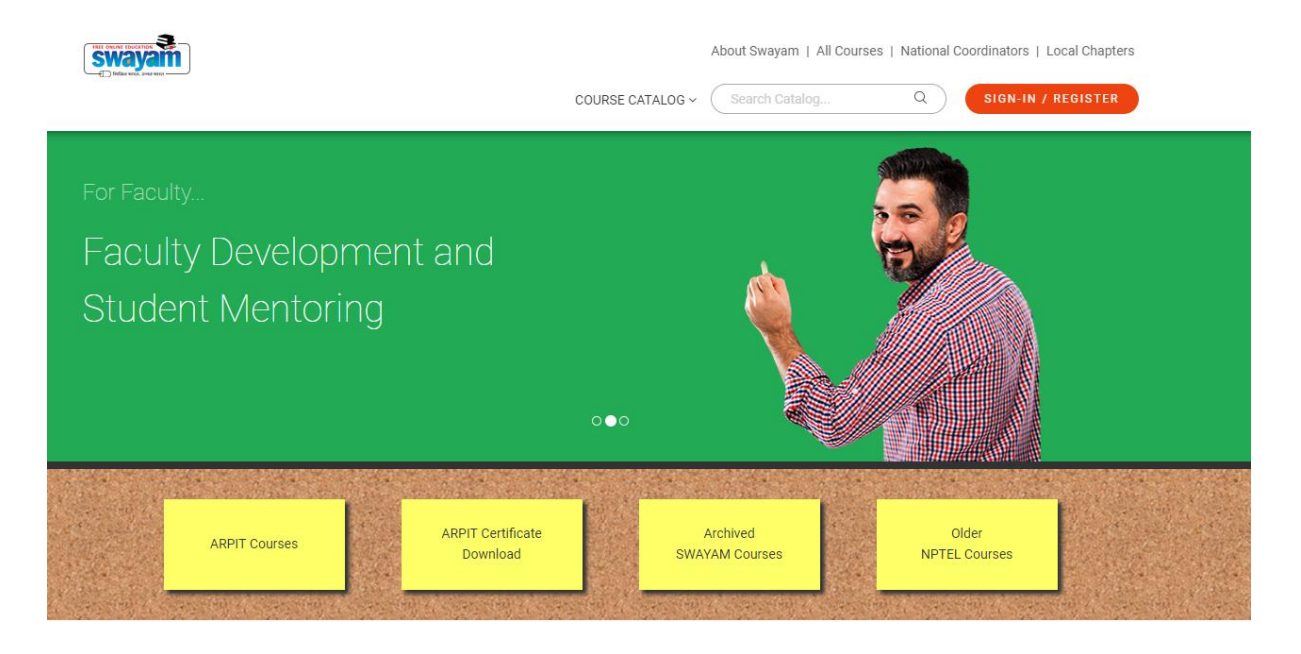

#### STEP 2: Registration in NPTEL course (IN TOP RIGHT CORNER )

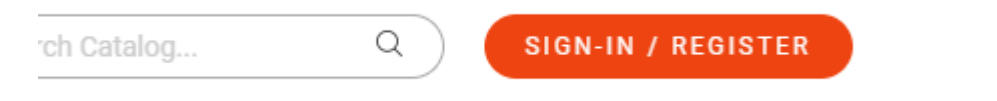

#### STEP 3: CLICK https://swayam.gov.in/nd1 noc19 cs40/preview

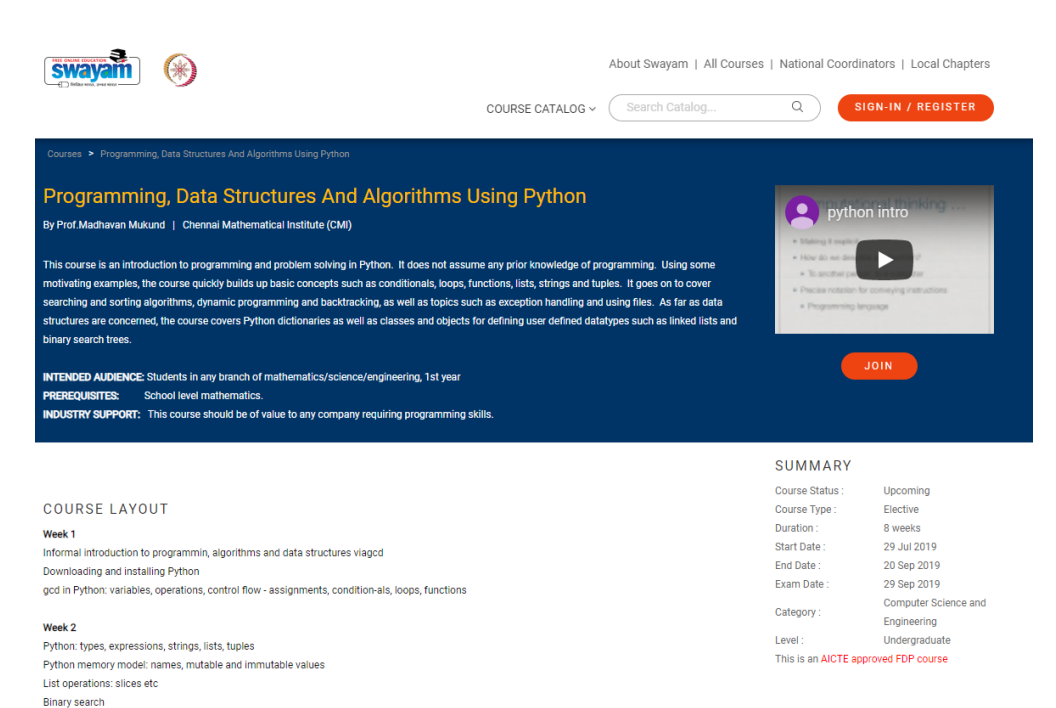

#### STEP 4: CLICK JOIN

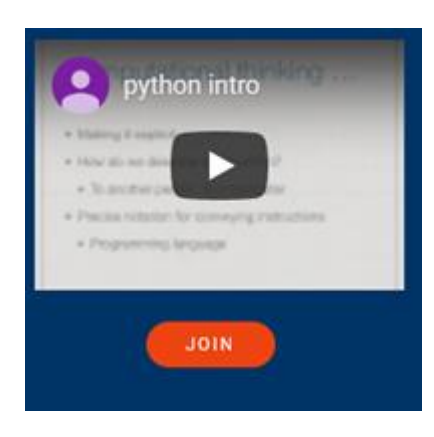

#### BELOW WINDOW WILL APPEAR

| MHRD   Government of India<br>Ministry of Human Resource Develop<br>सत्यमेव जपते | ment All India Council for Tech        | hnical Educatio | n                         |                  |                      |                    |
|----------------------------------------------------------------------------------|----------------------------------------|-----------------|---------------------------|------------------|----------------------|--------------------|
| ÈSwayam                                                                          |                                        | ŀ               | IOME                      | ABOUT SWAYAM     | ALL COURSES          | NATIONAL COORDINAT |
| Login:<br>Login into SWAYAM usir                                                 | ıg Facebook, Google, Microsoft or SWAY | /AM account.    |                           |                  |                      |                    |
| Microsoft Acco                                                                   | unt                                    |                 | l <b>sernam</b><br>Userna | ne               |                      |                    |
| G Google                                                                         |                                        | OR              | assword<br>Passwo         | d<br>ord         |                      |                    |
| Facebook                                                                         |                                        |                 |                           | Sig<br>Forgot yo | n in<br>our password | ?                  |
|                                                                                  |                                        | -               | Do                        | n't have an acc  | ount? Sign u         | o now              |

#### STEP 5: CLICK GOOGLE

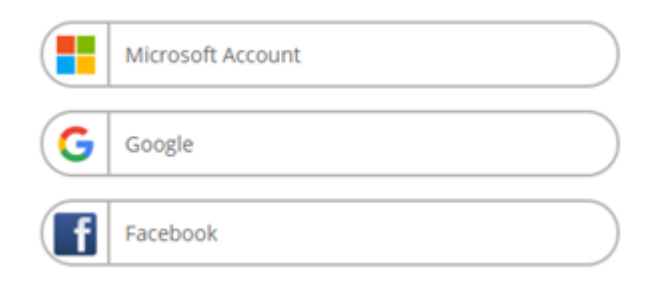

TYPE your email ID and password and below window will ask the confirmation

| MHRD   Government of India<br>Ministry of Human Reso | urce Development |            | All India Council for Tech | nical Education |              |  |
|------------------------------------------------------|------------------|------------|----------------------------|-----------------|--------------|--|
| ₽Swayam                                              |                  |            |                            | HOME            |              |  |
|                                                      |                  |            |                            | HOME            | Aboot SwatAm |  |
|                                                      | Email Address    |            |                            |                 |              |  |
|                                                      | mousmi.ajay      | @gmail.com |                            |                 |              |  |
|                                                      | CONTINUE         | CANCEL     |                            |                 |              |  |

#### STEP 6: AGAIN CLICK <u>https://swayam.gov.in/nd1\_noc19\_cs40/preview</u> AND JOIN THE COURSE

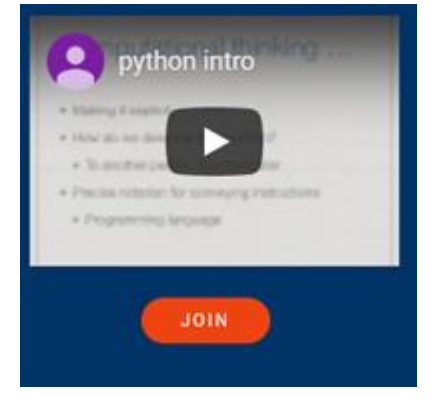

#### STEP 7: ONCE YOU JOIN THE COURSE, BELOW REGISTRATION FORM WILL BE DISPLAYED

|              |                                        | About Swayam   All Courses   National Coordinators   Local Chapt |                         |  |  |
|--------------|----------------------------------------|------------------------------------------------------------------|-------------------------|--|--|
|              |                                        | COURSE CATALOG V Search Catalog                                  | Q mousmi.ajay@gmail.com |  |  |
| MY PROFILE   | Save Drofile                           |                                                                  |                         |  |  |
|              | Save Fronie                            |                                                                  |                         |  |  |
| Account Info | > Personal Details                     |                                                                  |                         |  |  |
|              | Name *                                 | MOUSMI                                                           |                         |  |  |
|              | Mobile Number *                        | +91 9160146701                                                   |                         |  |  |
|              | Email *                                | mousmi.ajay@gmail.com                                            |                         |  |  |
|              | Which age group do you<br>belong to? * | 20-30 ~                                                          |                         |  |  |
|              | Country residing in currently *        | India 🗸                                                          |                         |  |  |
|              | Profession *                           | Student ~                                                        |                         |  |  |
|              | Highest Qualification *                | High School 🗸                                                    |                         |  |  |
|              | Year of Graduation * 0                 | 2023 ~                                                           |                         |  |  |
|              | Education Details                      |                                                                  |                         |  |  |
|              | Part of a SWAYAM local                 | Yes 🗸                                                            |                         |  |  |
|              | If you are a student/faculty in a      |                                                                  |                         |  |  |
|              | college, go to                         |                                                                  |                         |  |  |
|              | http://nptel.ac.in/LocalChapter/       |                                                                  |                         |  |  |
|              | SWAYAM Local Chapter                   |                                                                  |                         |  |  |

| If you are a student/faculty in a |                                             |          |
|-----------------------------------|---------------------------------------------|----------|
| college, go to                    |                                             |          |
| http://nptel.ac.in/LocalChapter/  |                                             |          |
| and check if your college is an   |                                             |          |
| SWAYAM Local Chapter              |                                             |          |
| State *                           | Telangana                                   | ~        |
| College/School Name *             | MUFFAKHAM JAH COLLEGE OF ENGINEERING AND TE | CHNOLØG' |
| Tip: Start typing your City or    |                                             |          |
| College name for automatic        |                                             |          |
| filtering                         |                                             |          |
| College/School Roll No. *         | 123                                         |          |
| Degree * 🚯                        | BE                                          | ~        |
|                                   |                                             |          |
| Department * 🛈                    | Information Technology                      | ~        |
| Study Year * 🚯                    | 1st Year                                    | ~        |
|                                   |                                             |          |

I agree to SWAYAM Terms of Service.

I agree to follow the Honor Code.

We've updated our form, please ensure all the required fields have been filled properly to activate the "Save" button.

SAVE CANCEL

#### STEP 8: RESPECTIVE STUDENT CAN ENTER THEIR DATA BUT <mark>FOLLOWING FIELDS WILL REMAIN SAME FOR ALL</mark>

| Country residing in currently *                                                                                                    | India       | ~ |
|----------------------------------------------------------------------------------------------------|-------------|---|
| Profession *                                                                                                    | Student     | ~ |
| Highest Qualification *                                                                                                    | High School | ~ |
| Year of Graduation * 0                                                                                                    | 2023        | ~ |
|                                                                                                    |             |   |
| Education Details                                                                                                    |             |   |
| Education Details<br>Part of a SWAYAM local                                                                                                    | Yes         | ~ |
| Education Details Part of a SWAYAM local chapter? * ①                                                                                                    | Yes         | × |
| Education Details<br>Part of a SWAYAM local<br>chapter? * ①<br>If you are a student/faculty in a                                                                        | Yes         | × |
| Education Details<br>Part of a SWAYAM local<br>chapter? • •<br>If you are a student/faculty in a<br>college, go to                                                      | Yes         | ~ |
| Education Details<br>Part of a SWAYAM local<br>chapter? • •<br>If you are a student/faculty in a<br>college, go to<br>http://nptel.ac.in/LocalChapter/                  | Yes         | × |
| Education Details Part of a SWAYAM local chapter? * ① If you are a student/faculty in a college, go to http://nptel.ac.in/LocalChapter/ and check if your college is an | Yes         | ~ |

| State *                                                 | Telangana                                        | ~    |
|---------------------------------------------------------|--------------------------------------------------|------|
| College/School Name *<br>Tip: Start typing your City or | MUFFAKHAM JAH COLLEGE OF ENGINEERING AND TECHNOL | :ØG' |
| College name for automatic filtering                    |                                                  |      |

# SINCE ROLL NUMBER IS NOT ALLOTTED NOW, YOU CAN ENTER ANY NUMBER AND LATER THIS CAN BE UPDATED.

College/School Roll No. \*

123

(ANY NUMBER)

## STEP 9: ONCE SAVE BUTTON IS PRESSED (mentioned in STEP 7), FOLLOWING WINDOW WILL BE DISPLAYED

| Bidda vitor, sea web                                                                                                 |                                                                                                    |                                                                                                    |                                                                                      | mou                  | smi.ajay@gmail.co | m ~   |
|----------------------------------------------------------------------------------------------------|----------------------------------------------------------------------------------------------------|----------------------------------------------------------------------------------------------------|--------------------------------------------------------------------------------------|----------------------|-------------------|-------|
| NPTEL » Programming, Data Struc                                                                                      | tures And Algorithms Using Python                                                                                                    | Announcements                                                                                                    | About the Course                                                                     | Ask a Question       | Progress M        | entor |
| Register for Certification exam         Course outline         How to access the portal         Week 1: Introduction | There are new announcements since your last visit. Pleas<br>Programming, Data S<br>1 is live now!<br>2019-07-22<br>Dear students<br>The lecture videos for Week-1 have been uploaded for th<br>https://onlinecourses.nptel.ac.in/noc19_cs40/unit?vinit=5<br>The other lectures in this week are accessible from the or<br>As we have done so far, please use the discussion forum<br>-NPTEL Team | ase have a look.<br>Structures And A<br>the course . The lectures can be accesse<br>islesson=6<br>havigation bar to the left. Please rememb<br>ms if you have any questions on this mod | Algorithms<br>d using the following link:<br>er to login into the website to<br>ule. | Using Pyt            | hon: We           | ek    |
|                                                                                                    | Programming, Data S<br>REGISTER TODAY -<br>OPEN!<br>2019-06-25<br>Dear Learner.<br>Here is the much-awaited announcement on registering<br>1. The registration for the certification exam is open or<br>2. If you want to register for the exam for this course, i                                                                                                    | for the Sep 2019 NPTEL online certifica                                                                                                    | Algorithms<br>DN EXAM I<br>Hon exam.<br>1 the course.<br>ch you had used to enroll   | Using Pyt<br>FORM IS | hon:<br>NOW       |       |

MEANS CONGRATULATIONS, YOU HAVE SUCCESSFULLY REGISTER THE COURSE.

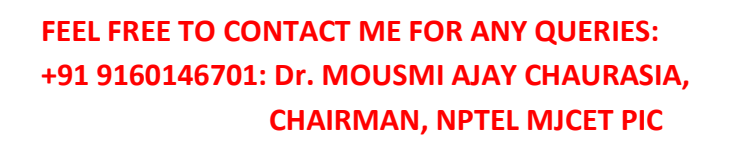